## **Wellsky PC Features**

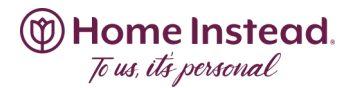

#### **Pending Confirmations**

This is how Staffing will add client shifts to your schedule in WellskyPC.

You will get the following email only (no sms):

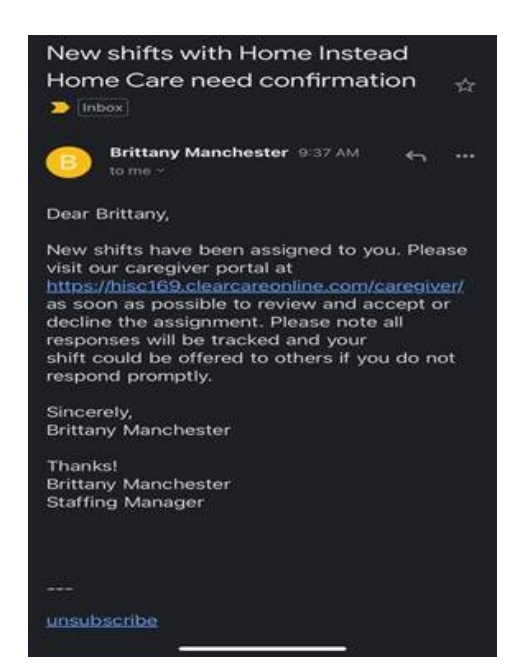

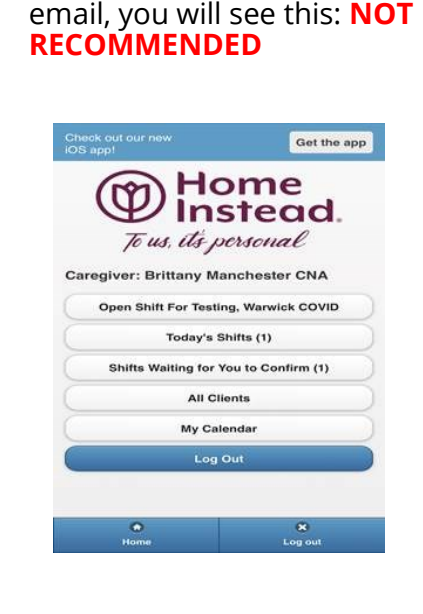

If you click on the link in said

**RECOMMENDED**: If you go into the WellskyPC app you will have the do the following steps:

Click on the RED Pending Confirmation shift, click OK, click the back arrow, click YES or NO. Please see below example.

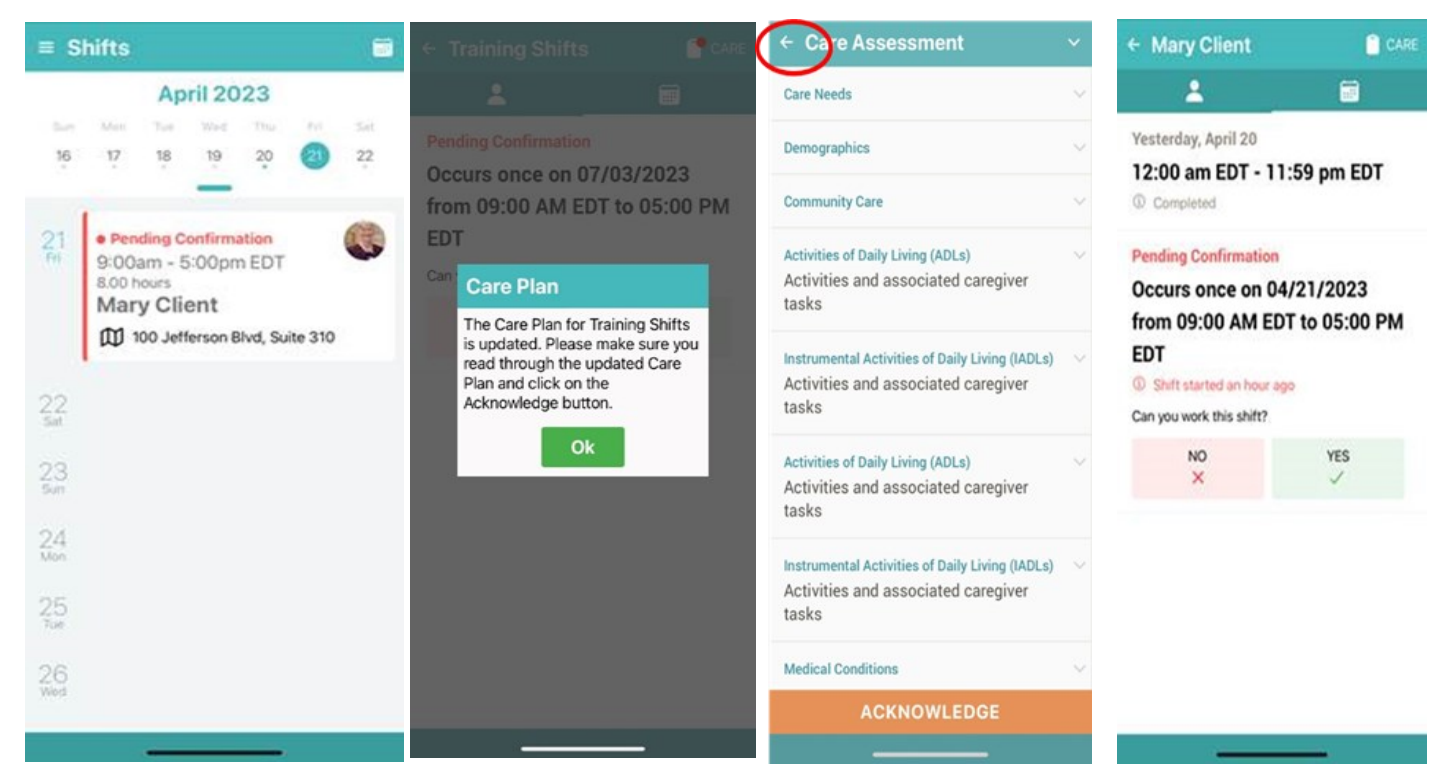

# Wellsky PC Features

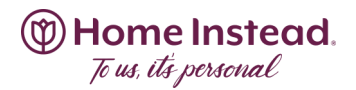

### **Pending Confirmations Continued**

If you click YES to ACCEPT, you will see the message below.

### \*\*\*The App has a bug where an ERROR message comes up\*\*

Simply click OK then click the back arrow.

You will be automatically added to the shift in your app turning BLUE scheduled.

| ← Training Shifts 🛛 🕈 CARE                                                                                                    | raining Shifts                              | 2:54 🖌                                                                                      | al 🕆 🛋   |
|----------------------------------------------------------------------------------------------------|---------------------------------------------|---------------------------------------------------------------------------------------------|----------|
| <b>L</b> 📾                                                                                                    | ▲ <u></u>                                   | ≡ Shifts                                                                                    | <b>T</b> |
| Pending Confirmation<br>Occurs once on 07/03/2023<br>from 09:00 AM EDT to 05:00 PM<br>EDT                                                      | Monday, July 3<br>9:00 am EDT - 5:00 pm EDT | June 2023<br>Sun Mon Tue Wed Thu P<br>25 26 27 28 29                                        | i Sat    |
| Can yo<br>Error<br>An unexpected error occurred,<br>please try again later.<br>GraphQL error: Cannot<br>confirm; shift is already<br>scheduled |                                             | 30<br>Fri<br>Sat<br>Sun                                                                     |          |
| ОК                                                                                                    |                                             | Son Scheduled<br>9:00am - 5:00pm EDT<br>8.00 hours<br>Training Shifts<br>100 Jefferson Blvd |          |
|                                                                                                    |                                             | 4<br>Tue<br>5<br>Wed                                                                        |          |

If you DECLINE, you will be taken out of the shift automatically, and it disappears from your schedule.

If you DO NOTHING, it stays on your schedule as pending. Staffing will reach out again until confirmed or declined.